# USER GUIDE FOR ELECTRONIC TRIP REPORTS (ETRIPS)

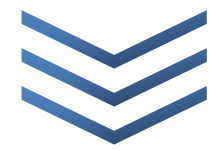

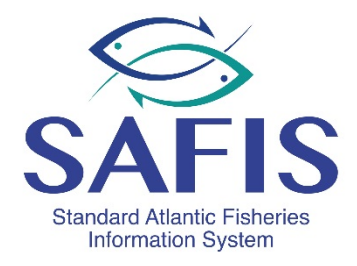

AN APPLICATION OF THE STANDARD ATLANTIC FISHERIES INFORMATION SYSTEM (SAFIS)

## Introduction

In an effort to optimize the collection and processing of state fisheries data, the New York State Department of Environmental Conservation (DEC) has partnered with the Atlantic Coastal Cooperative Statistics Program (ACCSP), a cooperative state-federal program that develops and operates fishery data collection and management systems. The partners of the ACCSP work collaboratively to create and incorporate standards for the collection and processing of fisheries data. Data collected by the program partners is housed in a single management system that can be used by state and federal fishery managers, researchers, and commercial and recreational fishermen to make informed management decisions.

The single management system developed by the ACCSP for the input of fishery data is known as Standard Atlantic Fisheries Information System, or SAFIS. This real-time, webbased data entry system allows fisheries managers and researchers at state and federal agencies to access fishery data that has been collected. The data is then used to make better, more informed fishery management decisions. SAFIS can also be used directly by fishermen and dealers for the input of landings data and purchase reports. By reporting online through SAFIS, not only can fishermen and dealers enter data, compile it, and generate their own reports, but they can also fulfill the reporting requirements associated with their state license(s). Please note that even if trip reports are submitted online, all New York commercial and for-hire permits require vessel trip reports (or a logbook containing the same information as a vessel trip report) to be completed before landing.

The information that follows provides a step-by-step guide on how to access and use SAFIS. If you have questions or come across any issues while using SAFIS, please contact the New York State DEC's Fisheries Data Management Unit at **(631) 444-0857** for assistance. For further information on ACCSP and SAFIS please visit <u>www.accsp.org</u>.

# **Table of Contents**

| Getting Started                                                                | 4  |
|--------------------------------------------------------------------------------|----|
| Creating Favorites                                                             | 5  |
| Filing a Trip (or Positive) Report                                             | 9  |
| Filing a Did Not Fish (or Negative) Report                                     | 12 |
| Tips and Reminders                                                             | 12 |
| Appendix A: Long Island Chart Areas                                            | 13 |
| Appendix B: Area Codes, Sub Area Codes, Lat/Long, and Sub Area Descriptions    |    |
| Appendix C: Gear Fields Information                                            | 15 |
| Appendix D: Disposition Options for Commercial and For-Hire State Trip Reports |    |

# Instructions for Submitting Trip Reports Through SAFIS

## **Getting Started**

In order to access the SAFIS reporting system, you must first contact the Fisheries Data Management Unit in the NYSDEC Divison of Marine Resources at **(631) 444-0857** or <u>VTR@dec.ny.gov</u> to establish a username and password. Once a username and password has been established:

- Go to <u>www.accsp.org</u> (ACCSP's main home page).
- Click on the button that says 'SAFIS', circled in red in the image below.

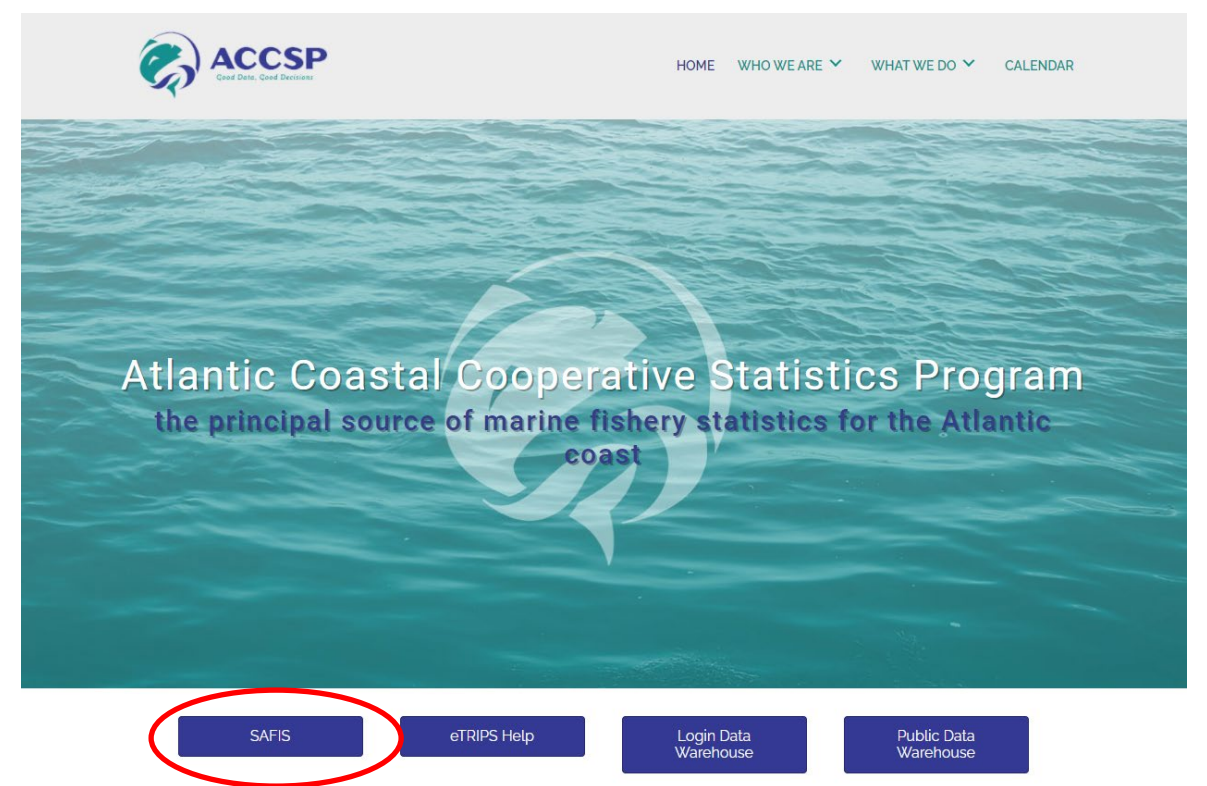

This will bring you to the SAFIS login page. You can bookmark this page or put it in your web browser's 'Favorites' for easy future access. Enter the username and password set up for you by DEC and click 'Login'.

- The first page encountered after logging in is the SAFIS welcome page.
  - On the right hand side of the page, you have the option of changing the password you initially established over the phone with DEC.

| into-mation-System |       | Good Party, Good Davidiers |
|--------------------|-------|----------------------------|
| ogin               |       |                            |
| ser Name:          |       |                            |
| l                  |       |                            |
| assword:           |       |                            |
|                    | Login |                            |
|                    | Login |                            |

- > On the left hand side, you can see the applications available for you to use.
- > To enter fishing activities/trips or a 'Did Not Fish' report, select

SAFIS Electronic Trip Reports (eTRIPS) / REDESIGN - Fisherman - Trips starting on/after January 1, 2021

> If you have a Food Fish & Crustacean Shipper and Dealers permit, then select

SAFIS Electronic Dealer Reports (eDR) - Dealer

to enter purchasing reports.

After selecting eTRIPS from the welcome page, you will be brought directly to your 'home page' or eTRIP Menu\*\*. Here you will see a menu on the lefthand side that will serve as your main way to navigate through SAFIS eTRIPS.

\*\*If you possess permits issued by another state and those permits have been entered by the other state into SAFIS, you will first be asked to select the license that the eTRIP will be reported under. To create reports for your New York permit, be sure to click on the license issued by New York and with the license type PUBLIC ID. You will then be brought to your 'home page'.

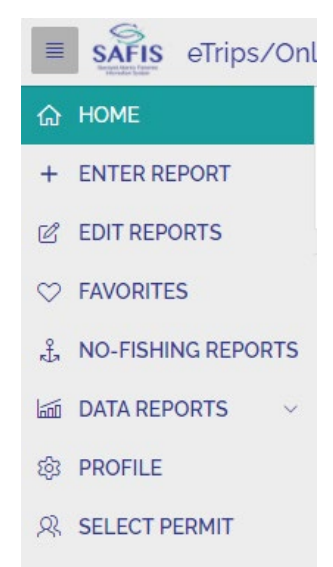

## **Creating Favorites**

In order to save time and effort when entering trip reports, we strongly suggest setting up your 'Favorites' before you begin entering trip information. The 'Favorites' section includes information that is the same from trip to trip.

 Select 'Favorites' from the main menu. There are six main sections that can be completed: Trip Header, Effort, Species, Offload Port, Disposition, and Dealer. If you have both commercial and party/charter permits, you will be able to save different Favorites for each permit type. Be sure to select the appropriate permit and trip type using the drop-down menu and radio buttons at the top of the Favorites page.

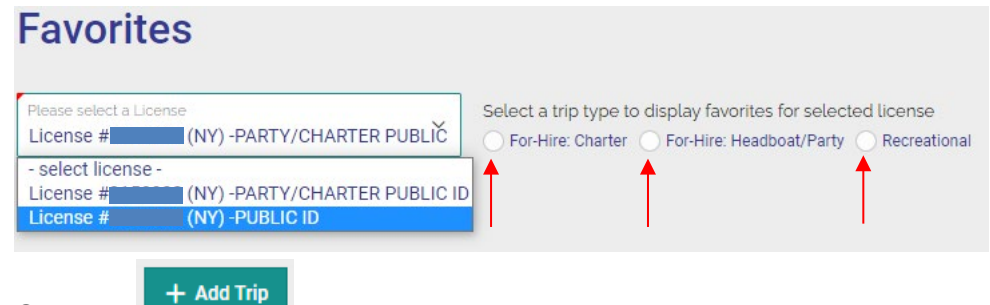

- Click on
  - In the row that appears, select the state and the closest port that you fish from or where you land your catch.

Select the state where your vessel is registered, then open the vessel drop down menu. In the search bar that appears, type your vessel's name and click the blue

. If your vessel does not have a name, type 'NOT NAMED', search button space, a dash, another space, and then your registration number. (For example, 'NOT NAMED – NY1234AB')

- > Select your vessel from the search results. \*\*If you cannot find your vessel in the vessel list, please contact DEC at 631-444-0857 so that we may enter your vessel information.\*\*
- > If you have more than one vessel or you sail into/out of more than one port, you can create multiple trip headers. Indicate which header you wish to use in future trips by changing the value in the column titled 'Default Trip Header?' from No to Yes.
- 🖹 Save Trip When all of the information is entered, click Once your Trip Header is saved, the option to 'Edit Trip Attributes' will appear in the 'Trip Attributes' column. Click 'Edit Trip Attributes' and fill in the appropriate information in the pop-up window that appears. Save the attributes, and close the pop-up window.

**Trip Attributes** 

Edit Trip Attributes

+ Add Effort Click on

- Select the appropriate Distance, State, Area, and Sub Area from the drop down menus. For most state waters, the Distance is 'State Waters Inshore'. If you are unsure of the chart area(s) you fish, please refer to Appendix A of this packet.
- You can enter a fishing time, or you can choose to leave it blank in your favorites and enter this value manually on each trip.
- Select hours or days from the drop down menu depending on how long your trips usually last (typically, most fishermen should select hours).
- Select your gear type fished from the drop down menu by clicking and searching for your gear in the pop-up window that appears.
- You can add several Favorite Efforts if you use multiple gears and/or fish in multiple areas. Indicate which effort you wish to use in future trips by changing the value in the column titled 'Default Effort?' from No to Yes.
- B Save Effort > When all of the information is entered, click Once your Effort is saved, the option to 'Edit Effort Attributes' will appear in the 'Effort Attributes' column. Click 'Edit Effort Attributes' and enter the gear attributes for the gear type used. Refer to Appendix C for detail about what should go in each field for various gear types.
- To add favorite species that you target, click

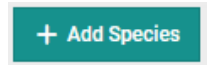

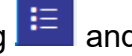

- In the Species column, click and search for a species in the pop-up window that appears. Fill in the Unit Measure, Market, and Grade columns using the following information:
  - For finfish species, commercial fishermen should select
    - Unit Measure 'pounds'
    - Market 'UNCLASSIFIED'
    - Grade 'ROUND'
  - For whelk species, select
    - Unit Measure 'pounds'
    - Market 'UNCLASSIFIED'
    - Grade 'LIVE (MOLLUSCS SHELL ON)'
  - For horseshoe crabs, select
    - Unit Measure 'Count'
    - Market 'MALE' or 'FEMALE' (The sex of horseshoe crabs is required)
    - Grade 'UNGRADED'
  - For finfish species, party/charter fishermen should select
    - Unit Measure 'Count'
    - Market 'UNCLASSIFIED'
    - Grade 'ROUND'
- Next, set the Disposition and Sales Disposition. The disposition indicates what the catch will be used for, and the sales disposition indicates if you sell your catch and who you sell it to (either a dealer or private sale). Generally, the disposition for commercial trips will either be 'General Utilization-Food' or 'General Utilization-Bait'. When you discard your catch, you can select either 'Not Brought on Board-Released Alive' or if dead, one of the discard options. Refer to Appendix D for a list of commonly used dispositions and some examples of disposition and sales disposition combinations.
- For-hire trips will typically select the following for disposition: 'Kept-Personal Use' if anglers keep the catch, one of the discard options if the catch is tossed back dead, or 'Not Brought on Board-Released Alive' if the catch is alive when discarded. For-hire trips should not have a sales disposition; selling catch is not allowed. If a SAFIS account has both commerical and for-hire permits, the sales disposition drop down menu may still be available. If prompted to do so, please select 'No Sale Retained' if kept for personal use, or 'No Sale Discarded' if the fish is discarded. Refer to Appendix D for a list of commonly used dispositions and some examples of disposition and sales disposition combinations.
- > The catch source will be 'Standard' for most species.

Once you have all the columns filled out, click Save Species. You can add as many favorite species and disposition combinations as you like by adding more

rows with the

button.

- If you have an additional port where you offload catch, you can add it to the Offload Port section by clicking + Add Port, filling in the state and port, and saving.
- The Favorite Dealers section only applies if you sell your catch to a licensed New York

State dealer. Click on + Add Dealer

> Open the drop-down and search for the dealer by typing into the search bar and

clicking Select the correct dealer from the list of search results. \*\*If you cannot find a dealer, please contact the Fisheries Data Management Unit at **631-444-0857** so that we may assist you.\*\*

- You can add multiple dealers by clicking
   Add Dealer
   As many times as needed.
   Once you've added all of your dealers, click
- The Favorite Dispositions section allows you to select and save the most common fates of your catch, such as food, bait, no retention, or released alive.
  - Click on + Add Disposition and a new row will appear. Click is and select one of the options. You can add multiple dispositions by clicking as many times as needed. When finished, click
  - For a list of common dispositions for both Commerical and For Hire, see Appendix D.
- Once your favorites are set up, you are ready to start entering trip reports. All of the information that you have put into your favorites will pre-populate when you create a new trip report and are editable at any time.

# Filing a Trip (or Positive) Report

This section describes how to report any commercial fishing activities or party/charter trips. Please fill out a trip report every time you take a trip, even if you don't land any fish for that particular trip. As with paper Vessel Trip Reports, electronic reports are due by the 15<sup>th</sup> of the following month (i.e. a fishing trip taken on June 7<sup>th</sup> must be reported by July 15<sup>th</sup>).

\*\*\*It is highly recommended that you set up your FAVORITES before you file your first trip report; please see the previous section, 'Creating Favorites'.\*\*\*

- Select 'ENTER REPORT' from the main menu on the left side of the screen.
- If you have multiple permit types or permits with different states, select the appropriate permit and entity to which the trip should be submitted.
- If you have set up your favorites already, much of the information in the subsequent pages will be pre-populated.
- On the Trip Information page, fill in any blank boxes not populated from your Favorites. If you have multiple Trip Header Favorites saved, use the gray arrow next to 'Trip Favorites' at the top of the page (circled in red in the image below) to open a drop-down menu and click 'Select' next to the Trip Header you want to use. When all the boxes

| Q. ✓ Search: All Text Columns | Go Actions ∽ |             |           |          |
|-------------------------------|--------------|-------------|-----------|----------|
| ort Name                      |              | Vessel Name | Reg State | Default? |
| NY                            |              | Select      | NY        | Y        |

are filled out, click at the top right corner of the screen.

• On the Effort(s) page, fill in any blank boxes not populated from your Favorites. To select a different Favorite, use the gray arrow next to 'Effort Favorites' at the top of the page, similar to the Trip Header page. You can also edit any of the boxes on any page inidivudally to make changes if needed. When all the boxes are filled out, click

Save & Add Catch(es)

trip, click the

at the top right corner of the screen.

• On the Catch(es) page, fill in any blank boxes not populated from your Favorites. To select a different Favorite catch, use the gray arrow next to 'Catch Favorites' at the top of the page, similar to the previous pages. To add all of your Favorite Catches to the

+ Add All Favorites

button inside the 'Catch Favorites" dropdown.

• Enter the amount of *pounds* (or count if horseshoe crabs or Party/Charter catch) in the

**'Reported Quantity'** box for each species. Use the

buttons

Next Catch 🕨

on the upper right to cycle through your favorite species and edit them, or click

+ Save & Add New Catch

to add catches manually.

• Remember, if you change gear types or chart areas during your trip, you must create and fill out a second effort. To do this, enter all the catches from the first effort, then

Save &

click on \_\_\_\_\_\_\_ and fill in the fields on the Effort(s) page, either from a Favorite or

from scratch. When finished, click

 When a trip has multiple efforts, it is important to ensure that the catches are assigned to the correct effort. If a catch is accidentally entered under the wrong effort, you can use the Effort Summary drop down box to change the effort associated with that species or quantity.

| Catch Favorites - L                  | icense #NYFISHER (NY)                 |                 |          |         |   |   |
|--------------------------------------|---------------------------------------|-----------------|----------|---------|---|---|
| Effort Summary<br>Caught @ Cholera B | ank using 1 DREDGE                    |                 |          |         |   | ~ |
| Caught @ Cholera Bank u              | ising 1 OTTER TRAWL BOTTOM, F         | ISH             |          |         |   |   |
| Caught @ Cholera Bank u              | ising 1 DREDGE                        |                 |          |         |   |   |
| Select Species-                      | <ul> <li>Reported Quantity</li> </ul> | Unit Of Measure | ✓ Market | ✓ Grade | ~ |   |

 If you are a commerical striped bass tag holder or tautog tag holder, you must fill out both the 'Reported Quantity' and the '# Fish' fields and use the 'Comments' field to enter the tag numbers used on that trip. You can also send an email to <u>VTR@dec.ny.gov</u> with the eTRIP number, trip date, and the tag numbers.

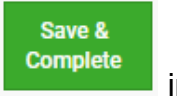

at the top right corner of the screen.

in the upper

- After filling in all of the trip, effort, and catch information, click righthand corner.
- If you are missing or incorrectly entered any information on any page, you will receive an error message and you must correct the error before you can move on to the next page.
- After saving, an eTRIPS confirmation page will appear briefly summarizing your trip information. From this screen you can review the efforts and catches to ensure the reported quantities and gear are correct and edit the trip if necessary by clicking 'Edit Report', circled in red in the image below.

| < Cancel                        | Report Recipients                               | Trip Information                                            | Effort(s)                              | Catch(es)                | Finish<br>Confirm & Sign |
|---------------------------------|-------------------------------------------------|-------------------------------------------------------------|----------------------------------------|--------------------------|--------------------------|
| 0                               | I certify that the informati                    | on is true, complete and correct to t<br>knowledge and made | he best of my Yes N<br>e in good faith | •<br>— 'Yes' is selected |                          |
| Report Summar                   | ry - 73424 🖉 Edit Report                        | 品 Print Report                                              |                                        |                          |                          |
| Trip Summary<br>Commercial Trip | o taken on 01/06/2021 with NO                   | T NAMED                                                     | 17)<br>2744<br>2644<br>2644<br>2644    |                          |                          |
| Effort(s)                       |                                                 |                                                             |                                        |                          |                          |
| Cholera Ban<br>74190            | nk w/ 1 OTTER TRAWL BOTTOM                      | I, FISH                                                     |                                        |                          | Effort #1                |
| Off Long Isla<br>74189          | and w/ 5 POTS AND TRAPS, FIS                    | н                                                           |                                        |                          | Effort #2                |
| Catches                         |                                                 |                                                             |                                        |                          |                          |
| <b>Floun</b><br>UNCL            | ider, Winter - 30 LB (Food)<br>ASSIFIED - ROUND | E#1 O Butterfish<br>UNCLASSIF                               | • 10 LB (Personal Use)<br>IED - ROUND  | E #2                     |                          |

• Once you have reviewed the trip for accuracy, answer the statement certifying that the information is true. When 'Yes' is selected, it is **TEAL** in color, NOT dark blue. See the image above for reference. After clicking 'Yes', return to your main trip reports page by selecting 'Finish' in the upper righthand corner.

# Filing a Did Not Fish (or Negative) Report

This section describes how to submit a 'Did Not Fish' report for when you did not engage in any commercial or party/charter fishing activities for an entire month. These reports must also be submitted by the 15<sup>th</sup> of the following month. Select 'NO-FISHING REPORTS' from the main menu; the current trip year will automatically be displayed.

- Under the header 'Create Negative/Did Not Fish Report', Select
   RANGE of Days
- Here you can enter a 'Did Not Fish' for just one month or for multiple months. 'Did Not Fish' reports can be entered up to 1 year into the past and 1 year into the future from the current date. Refer to the 'Available Date Range' box in the upper right corner of the screen if you are unsure about the allowable reporting window.
- Enter the first day of the first month you did not fish into the 'From Date' box (in MM/DD/YYYY format) or click on the blue calendar square to the right of the entry box to bring up a calendar and select the day.
- Enter the last day of the last month you did not fish into the 'To Date' box.
- Click 'Save', and you will be brought back to your main negative reports page.
- The calendar on the right hand side of your negative reports page serves as a quick reference to show you which days you have filed a negative report. You can click on the trip number in the calendar to bring up the information for that trip.

## **Tips and Reminders**

- <u>All New York commercial and for-hire permits require vessel trip reports (or a logbook</u> <u>containing the same information) to be filled in before landing</u>; this is enforced by NYS Environmental Conservation Officers.
- SAFIS online reporting works best using **Mozilla Firefox or Google Chrome** web browsers.
- You can only submit online positive trip reports for dates up to 90 days before or 90 days after the date of entry.
- Commercial striped bass and tautog tag holders must report in both pounds and counts, as well as write their tag numbers in the 'Comments' field or email <u>VTR@dec.ny.gov</u> with the tag series numbers for each trip.
- Horseshoe crabs must be reported in both male and female counts.
- For-hire trips should have all catch reported in counts.
- If you have any questions, please call 631-444-0857 or email <u>VTR@dec.ny.gov</u> for assistance.

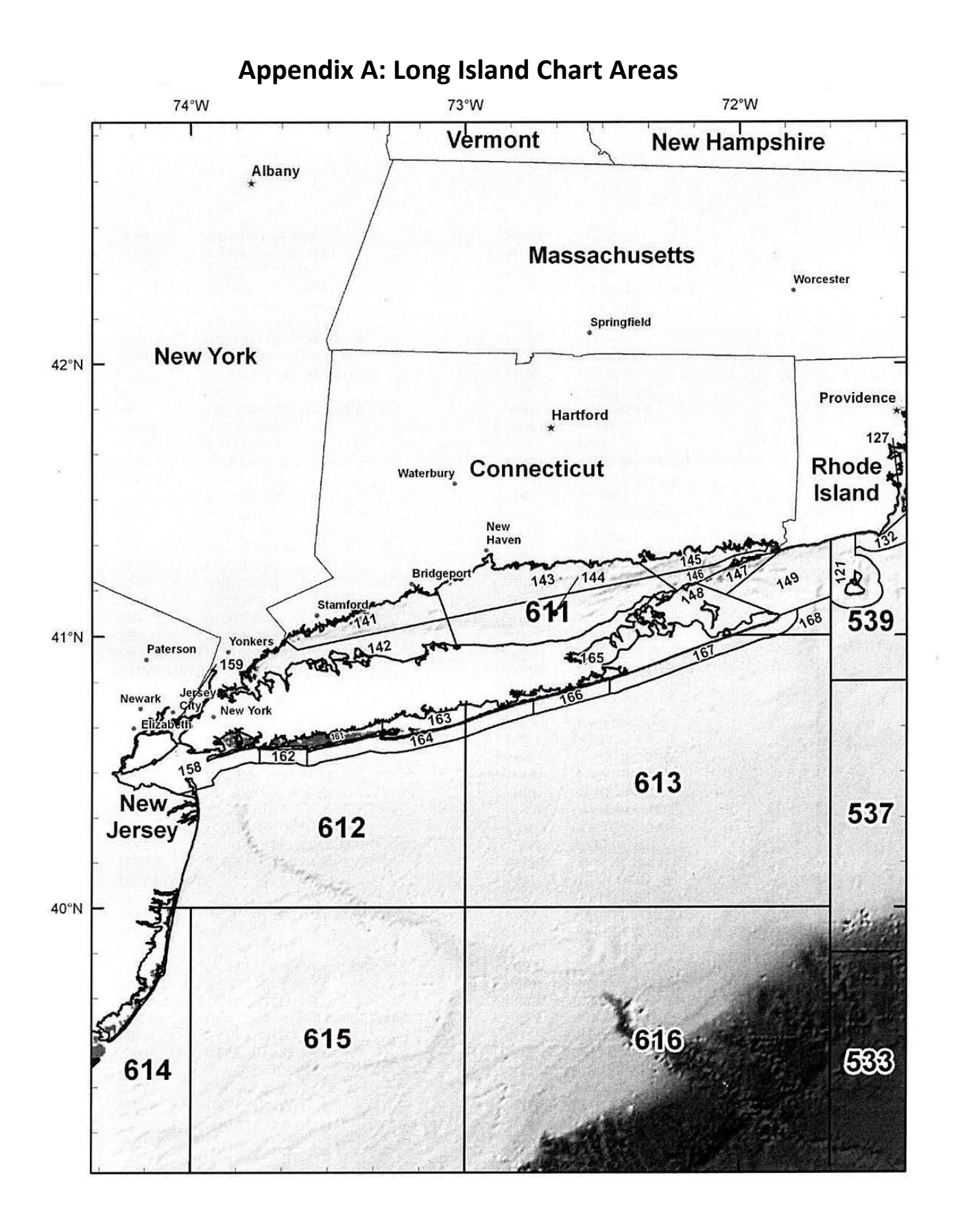

| AREA /STATE | SUB AREA | LATITUDE | LONGITUDE | SUB AREA DESCRIPTION                     |
|-------------|----------|----------|-----------|------------------------------------------|
| 539/RI      | 121      | 41 14    | 71 35     | Block Island                             |
| 611/NY      | 141      | 41 07    | 73 10     | Western Long Island Sound-North          |
| 611/NY      | 142      | 41 00    | 73 10     | Western Long Island Sound-South          |
| 611/CT      | 143      | 41 10    | 72 40     | Central Long Island Sound-North          |
| 611/NY      | 144      | 41 04    | 72 45     | Central Long Island Sound-South          |
| 611/CT      | 145      | 41 15    | 72 19     | Eastern Long Island Sound-North          |
| 611/NY      | 146      | 41 10    | 72 13     | Eastern Long Island Sound-South          |
| 611/NY      | 147      | 41 12    | 72 03     | Block Island Sound-Northwest             |
| 611/NY      | 148      | 41 06    | 72 16     | Block Island Sound-<br>Gardiners/Peconic |
| 611/NY      | 149      | 41 13    | 71 45     | Block Island Sound-Southeast             |
| 612/NY      | 158      | 40 32    | 74 00     | New Jersey Boundary to East<br>Rockaway  |
| 612/NY      | 159      | 40 42    | 74 01     | Hudson River-NY                          |
| 612/NY      | 161      | 40 38    | 73 26     | South Oyster Bay                         |
| 612/NY      | 162      | 40 34    | 73 37     | East Rockaway Inlet to Jones Inlet       |
| 612/NY      | 163      | 40 44    | 72 58     | Great South Bay                          |
| 612/NY      | 164      | 40 42    | 72 54     | Jones Inlet to Moriches Inlet            |
| 613/NY      | 165      | 40 52    | 72 28     | Moriches and Shinnecock Bays             |
| 613/NY      | 166      | 40 49    | 72 30     | Moriches Inlet to Shinnecock Inlet       |
| 613/NY      | 167      | 40 56    | 72 10     | Shinnecock Inlet to Montauk              |
| 613/US      | 168      | 41 02    | 71 45     | Outer Block Island Sound (FED)           |
| 611         |          | 41 04    | 72 45     | Long Island Sound                        |

# Appendix B: Area Codes, Sub Area Codes, Lat/Long, and Sub Area Descriptions

# Appendix C: Gear Fields Information

| Trawls                   |                                                      |  |
|--------------------------|------------------------------------------------------|--|
| Field Name               | Description                                          |  |
| Gear Quantity            | Number of trawl nets used                            |  |
| Fishing Time             | Average tow time per haul                            |  |
| Gear Sets                | Number of tows hauled                                |  |
| Codend Mesh Size         | Smallest mesh size used in cod end or liner (inches) |  |
| Footrope/Sweep<br>Length | Sweep or footrope length (feet)                      |  |

Gillnets

| Field Name         | Description                                                                   |
|--------------------|-------------------------------------------------------------------------------|
| Gear Quantity      | Number of gillnets per string                                                 |
| Fishing Time       | Average soak time per haul                                                    |
| Gear Sets          | Number of strings hauled                                                      |
| Height of net (ft) | Average height of net measured in feet at the endline                         |
| Length of net (ft) | Average horizontal distance in feet of net as measured<br>along the floatline |
| Minimum Mesh Size  | Mesh size used (inches)                                                       |

#### Pots and Traps

| Field Name                             | Description                                                                                                   |
|----------------------------------------|----------------------------------------------------------------------------------------------------|
| Gear Quantity                          | Average number of pots per string                                                                             |
| Fishing Time                           | Average soak time per haul                                                                                    |
| Gear Sets                              | Number of strings hauled                                                                                      |
| LMA (Lobster Only)                     | Lobster Management Area                                                                                       |
| Number of Buoy<br>Lines (Lobster Only) | At the start of the trip, max number of buoy lines in the<br>water per effort (defined by gear type and area) |
| Number of Traps                        | Total number of pots in the water                                                                             |
| Width of Entrance                      | Width of pot entrance/opening size (inches)                                                                   |
| 10 Minute Square(s)<br>(Lobster Only)  | Labels for 10-minute latitude by 10-minute longitude areas where lobster gear is located (use map)            |

#### Pound Nets/Traps/Weirs

| Field Name    | Description                |
|---------------|----------------------------|
| Gear Quantity | Number of traps/nets       |
| Fishing Time  | Average soak time per haul |
| Gear Sets     | Number of sets lifted      |
| Mesh Size     | Mesh size of crib (inches) |
| Leader Length | Length of leader (feet)    |

# Appendix C: Gear Fields Information, continued

#### Dredges

| Field Name      | Description               |
|-----------------|---------------------------|
| Gear Quantity   | Number of dredges used    |
| Fishing Time    | Average tow time per haul |
| Gear Sets       | Number of tows hauled     |
| Gear Size       | Dredge width (inches)     |
| MESH_RING_WIDTH | Ring size (inches)        |

| Field Name       | Description                |
|------------------|----------------------------|
| Gear Quantity    | Number of seine nets used  |
| Fishing Time     | Average soak time per haul |
| Gear Sets        | Number of sets hauled      |
| Floatline Length | Length of floatline (feet) |
| Net Mesh Size    | Mesh size used (inches)    |

#### Cast Nets

| Field Name     | Description                    |
|----------------|--------------------------------|
| Gear Quantity  | Number of cast nets used       |
| Fishing Time   | Search time for target species |
| Gear Sets      | Number of hauls                |
| Mesh Size      | Mesh size used (inches)        |
| Radius of Gear | Average radius of net (feet)   |

| Field Name    | Description                |
|---------------|----------------------------|
| Gear Quantity | Number of fyke nets used   |
| Fishing Time  | Average soak time per haul |
| Gear Sets     | Number of sets hauled      |
| Mesh Size     | Mesh size used (inches)    |
| GEAR_SIZE     | Length of net (feet)       |

Fyke Nets

#### Seines

## Appendix C: Gear Fields Information, continued

#### Hook & Line/Hand Line

| Field Name    | Description                      |
|---------------|----------------------------------|
| Gear Quantity | Number of hooks per line         |
| Fishing Time  | Total trip time minus steam time |
| Gear Sets     | Number of lines                  |

#### Long Lines

| Field Name         | Description                                              |
|--------------------|----------------------------------------------------------|
| Gear Quantity      | Number of hooks per line                                 |
| Fishing Time       | Average soak time per haul                               |
| Gear Sets          | Number of hauls                                          |
| Length of mainline | Main line length (to the nearest tenth of nautical mile) |

#### By Hand/Rakes/Hoes

| Field Name    | Description                    |
|---------------|--------------------------------|
| Gear Quantity | 1                              |
| Fishing Time  | Search time for target species |

| Harpoons/Gigs |                                |  |
|---------------|--------------------------------|--|
| Field Name    | Description                    |  |
| Gear Quantity | Number of spears               |  |
| Fishing Time  | Search time for target species |  |
| Gear Sets     | Number of throws               |  |

## Appendix D: Disposition Options for Commercial and For-Hire State Trip Reports

| DISPOSITION |                                                    |  |
|-------------|----------------------------------------------------|--|
| COMMERCIAL: | General Utilization: Bait                          |  |
|             | General Utilization: Food                          |  |
|             | General Utilization: No Catch                      |  |
|             | Discards Due to Regulations: No Retention          |  |
|             | Not Brought on Board: Released Alive               |  |
|             | Other Disposition Codes: Seized by Law Enforcement |  |
|             |                                                    |  |
| FOR HIRE:   | General Utilization: Bait                          |  |
|             | General Utilization: No Catch                      |  |
|             | General Utilization: Personal Use                  |  |
|             | Discards Due to Regulations: No Retention          |  |
|             | Not Brought on Board: Released Alive               |  |
|             | Other Disposition Codes: Seized by Law Enforcement |  |

## SALES DISPOSITION

Sold to Dealer No Sale – Retained No Sale – Discarded Private/Dockside Sale Placed in Car (Future Sale)

## Examples

If commerical catch is going to be sold to a dealer to be consumed as food: Disposition = 'General Utilization: Food' Sales Disposition = 'Sold to Dealer'

If you keep your commerical catch for personal consumption: Disposition = 'General Utilization: Food' Sales Disposition = 'No sale – Retained'

If you keep your catch for use as bait:

Disposition = 'General Utilization: Bait'

Sales Dispostion = 'No Sale – Retained' if you keep the bait for personal use

Sales Disposition = 'Sold to Dealer' if the bait is sold to a permitted dealer

Sales Disposition = 'Private/Dockside Sale' if sold for cash